## OIRIM UNIVERSITESI EBYU UZAKTAN EĞİTİM MERKEZİ ÖĞRENCİLER İÇİN SİSTEME GİRİŞ 201

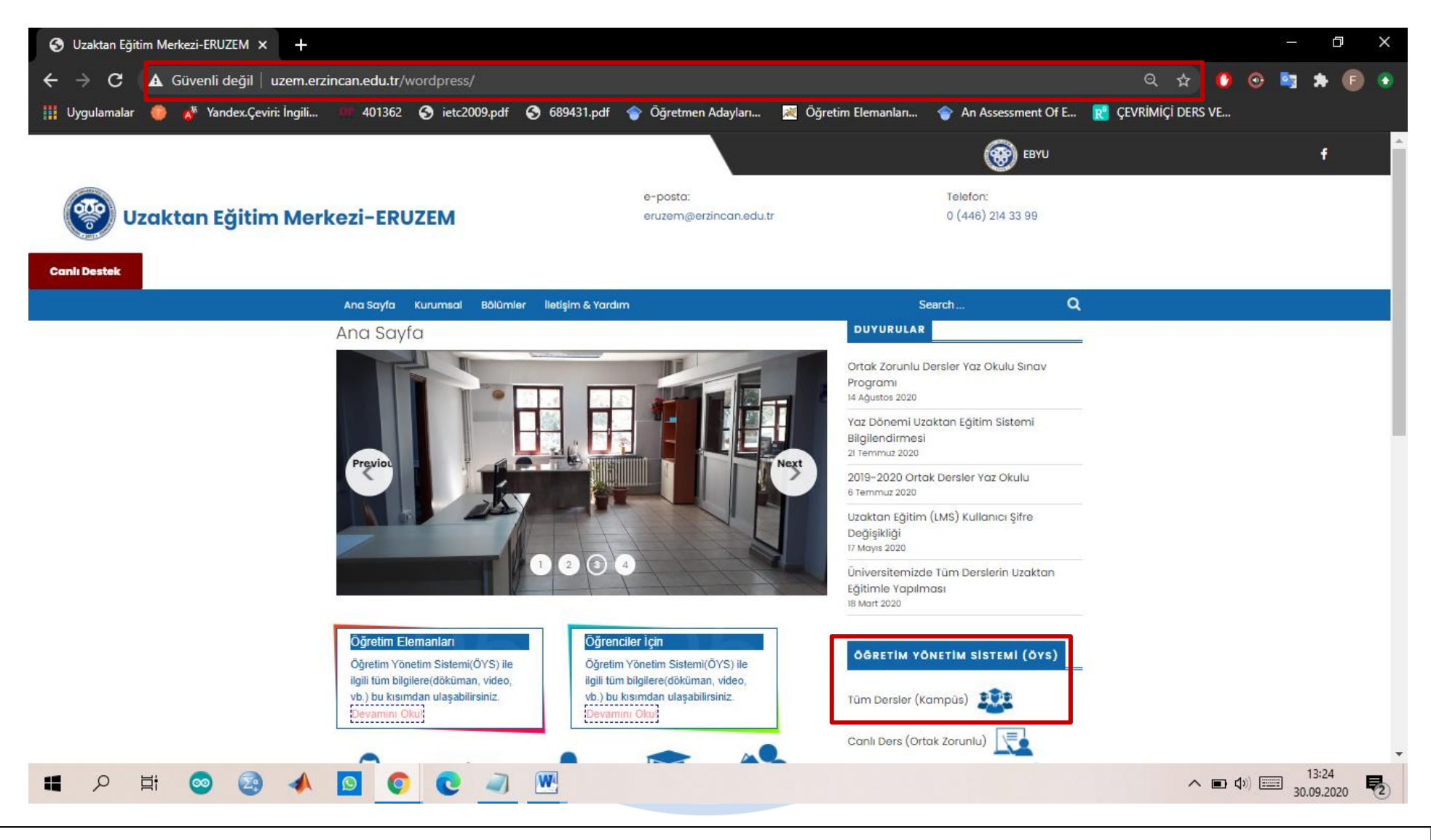

- Sisteme giriş yapmak için tarayıcınızın adres çubuğuna <u>http://uzem.erzincan.edu.tr/wordpress/</u> adresini yazarak uzaktan eğitim merkezi web sayfasına giriş yapmalısınız.
- Giriş yaptıktan sonra Öğretim Yönetim Sistemi (ÖYS) başlığı altında bulunan Tüm Dersler (Kampus) linkine tıklamalısınız.
  Tıkladıktan sonra Kampus sistemi giriş sayfasına yönlendirileceksiniz.

| 🐼 - Erzincan Binali Yıldınm Üniversi 🗙 🕂                                                                                                    |                                                       |                                                                                                    | – 0 ×                                    |
|----------------------------------------------------------------------------------------------------|-------------------------------------------------------|----------------------------------------------------------------------------------------------------|------------------------------------------|
| ← → C                                                                                                    |                                                       | 아 ☆ 🧿                                                                                                    | o 🖄 🖈 🗊 💿                                |
| 🗰 Uygulamalar 💿 🔊 Yandex.Çeviri: İngili 💴 401362 📀 ietc2009.pdf 📀                                                                                                    | 689431.pdf 🛭 👕 Öğretmen Adayları 😹 Öğretim Elemanları | 👕 An Assessment Of E 👔 ÇEVRİMİÇİ DERS VE                                                                         |                                          |
|                                                                                                    |                                                       |                                                                                                    |                                          |
|                                                                                                    |                                                       |                                                                                                    |                                          |
|                                                                                                    |                                                       |                                                                                                    |                                          |
|                                                                                                    |                                                       |                                                                                                    |                                          |
|                                                                                                    | BINALI YILDIRIM ÜNİVERSİTESİ                          |                                                                                                    |                                          |
|                                                                                                    |                                                       |                                                                                                    |                                          |
| and the second second se                                                                                                    | Kullanıcı Adı                                         |                                                                                                    |                                          |
| the second second second second second second second second second second second second second second second s                                                                                                    | Kullanıcı Adı                                         |                                                                                                    |                                          |
| and the second second second second second second second second second second second second second second second                                                                                                    | Parola                                                |                                                                                                    |                                          |
| and the second second second second second second second second second second second second second second second                                                                                                    | Parola                                                |                                                                                                    |                                          |
| A REAL PROPERTY OF TAXABLE PARTY.                                                                                                    | Giriş Yap                                             |                                                                                                    |                                          |
| The Property and the second second                                                                                                    |                                                       |                                                                                                    |                                          |
|                                                                                                    |                                                       |                                                                                                    |                                          |
| and the second second sec |                                                       | and the second second second second second second second second second second second second second second second | 1.1.1.1.1.1.1.1.1.1.1.1.1.1.1.1.1.1.1.1. |
|                                                                                                    |                                                       |                                                                                                    |                                          |

• Kullanıcı adına obs otomasyon kullanıcı adınızı (başında o harfi olmadan öğrenci numaranızı) ve parola kısmına obs öğrenci otomasyonu şifrenizi yazarak giriş yap butonuna tıklamalısınız.

Bu aşamadan sonra sisteme başarılı bir şekilde giriş yapabileceksiniz. ٠

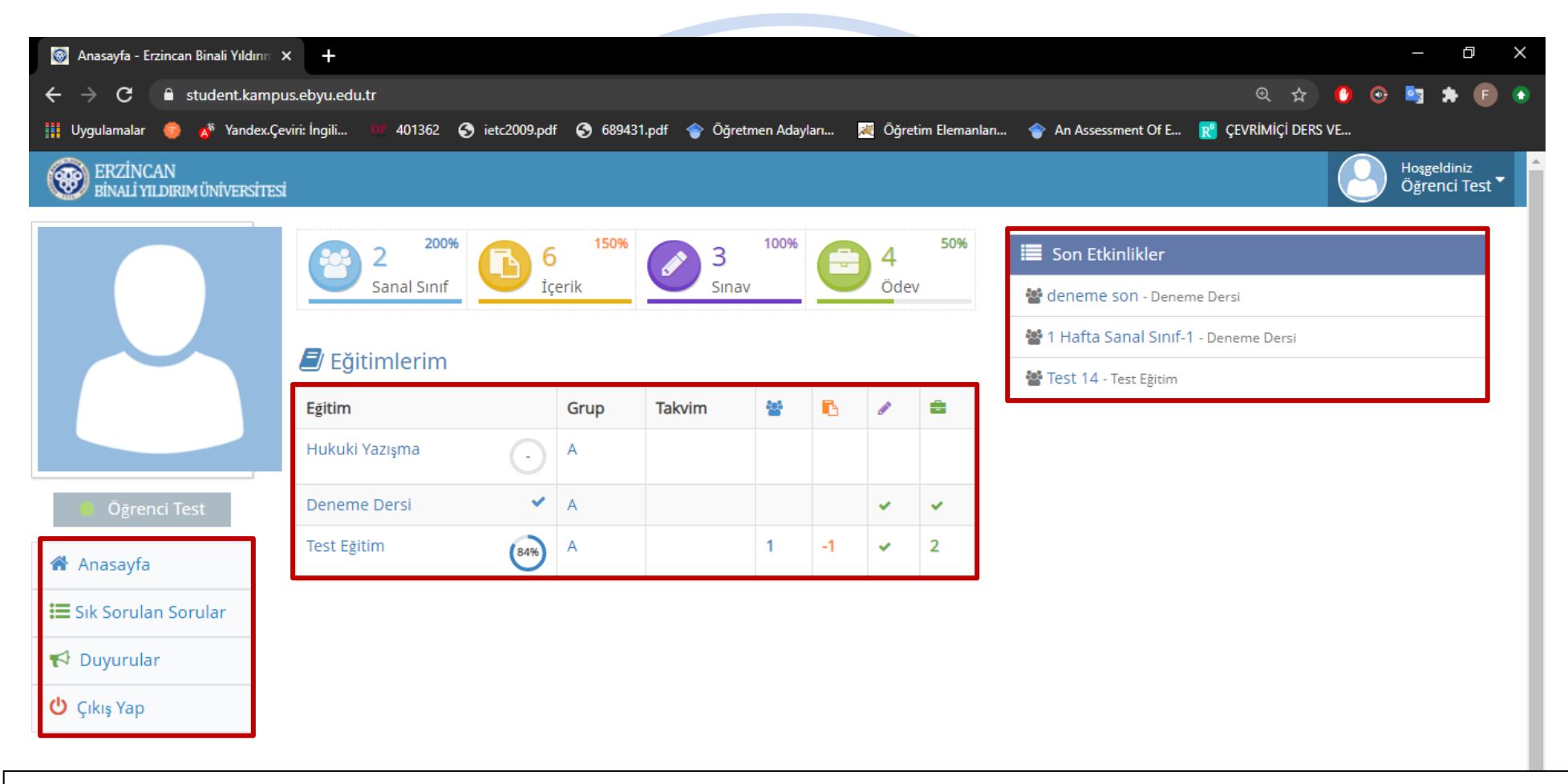

- Sisteme giriş yaptıktan öğrenci sayfanız bu şekilde görünecektir. Açılan bu sayfada:
- Eğitimlerim bölümünden dersin adına tıklayarak ders içeriklerine, sanal sınıflara, ödevlere ve sınavlara ulaşabilirsiniz.
- Son etkinlikler bölümünden geçmiş sanal sınıfları görüntüleyebilirsiniz.
- Sol tarafta bulunan bölümden de, sık sorulan sorulara ve duyurulara ulaşabilirsiniz.

Yapacağınız işlemler sonrasında sisteme giriş işlemini başarılı bir şekilde gerçekleştirmiş olacaksınız. Bu süreç boyunca sizlere başarılar dileriz.

> Erzincan Binali Yıldırım Üniversitesi Uzaktan Eğitim Araştırma ve Uygulama Merkezi

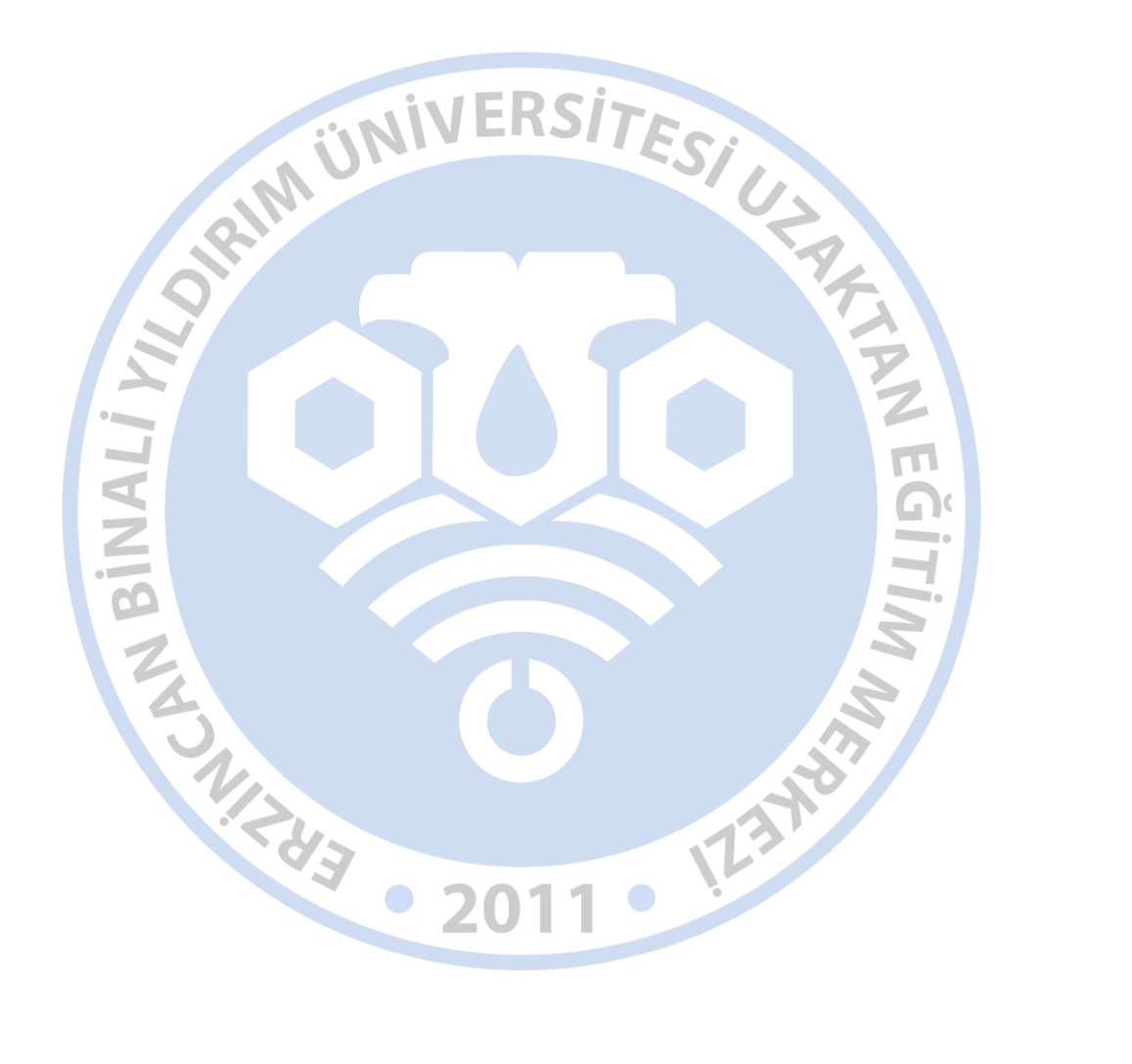